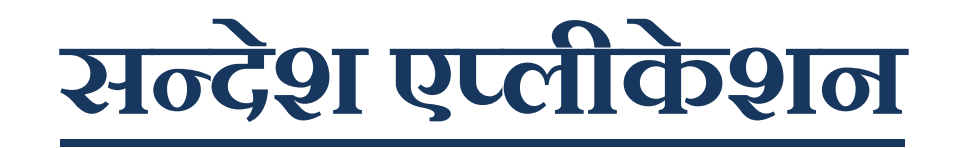

भुइयां एप्लीकेशन में सन्देश एप्प का उपयोग कैसे करें।

- <u>https://play.google.com/store/apps/details?id=in.nic.gimkerala&hl=hi&gl=US</u> (इस तिंक द्वारा सन्देश एप्लीकेशन डाउनलोड करें)
- "INSTALL" बटन पर विलक कर डाउनलोड प्रक्रिया प्रारंभ करें तथा मोबाइल परमिशन 'Popup Allow ' करें।
- इंस्टालेशन के बाद मोबाइल नंबर बटन पर CLICK कर भुइयां में "REGISTERED मोबाइल नंबर " दर्ज करें तथा 'I AGREE ' पर CLICK कर आगे बढ़े |

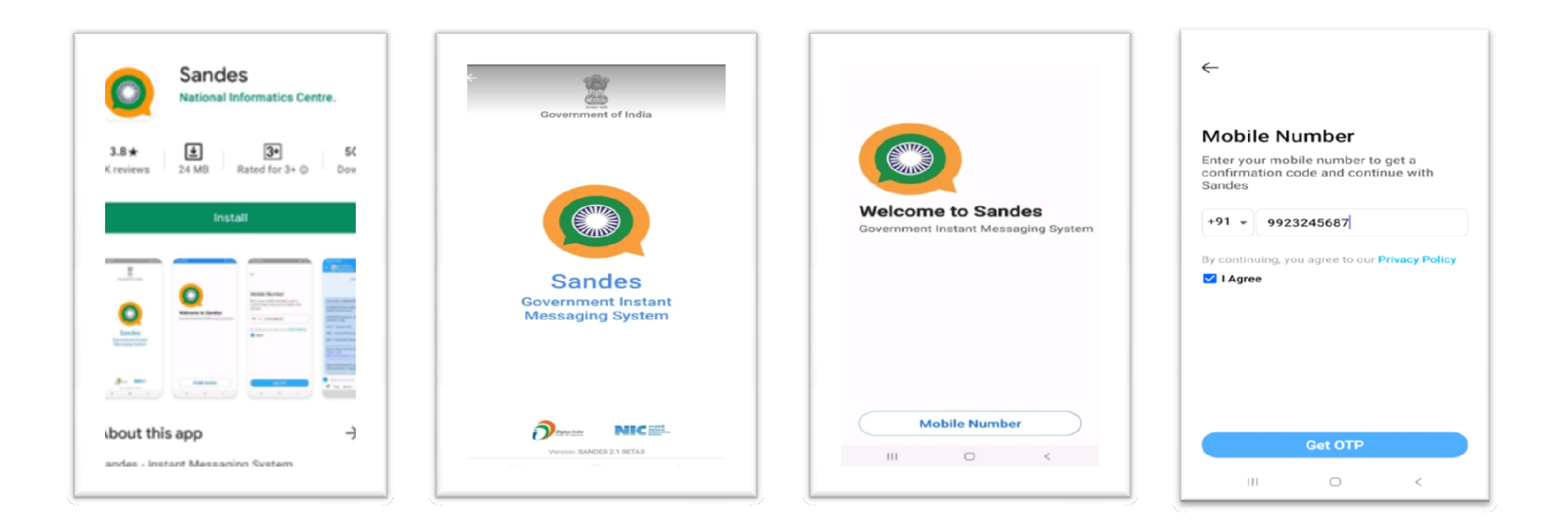

- मोबाइल नंबर पर प्राप्त OTP नंबर दर्ज करें.
- FULL NAME, GENDER और PROFILE PICTURE दर्ज कर NEXT पर CLICK কरें।
- अब आप "CHATS " सेवशन में MESSAGES देख सकते हैं एवं भुइयां सम्बंधित OTP प्राप्त कर सकते हैं |

| Image: constraint of the sent to your mobile number:94****913   Resend in 02:57 2 resend attempts left | ←<br>Let's create your profile<br>Provide your full name, gender and an<br>optional profile picture<br>Full Name (Required)<br>Rakesh<br>Gender (Optional)<br>() Male<br>Q Female<br>() Other | Welcome Rakesh<br>We would need to sync with your phone<br>book to create your Sandes contact list | Sandes Q :<br>Sandes Android Ver 2.2.16 is released in PI<br>BHUIYAN 22 07 302<br>CP55702215 : OTP - 238673 valid till 22/J. |
|----------------------------------------------------------------------------------------------------|----------------------------------------------------------------------------------------------------|----------------------------------------------------------------------------------------------------|----------------------------------------------------------------------------------------------------|
|                                                                                                    | Next                                                                                                    | Skip<br>Sync                                                                                       | Chats Contacts Groups Account                                                                                                |